## Office 365 iPhone Setup

201 Wayne Coulthard Fri, Feb 23, 2018 Office 365 2070

This article is to demonstrate how to configure your email account onto an iPhone.

Go to Settings, Select Accounts and Passwords and chose Add Account.

| .ell voda                            | fone UK 🗢     | 15:48 | ₩ \$ 38% <u>•</u> •• | ••Il voda            | ifone UK 🗢   | 15:48    | <b>U</b> \$ 38% | .ell voda | fone UK 🗢               | 15:48                | <b>0</b> * 38% 📃 | ) <del>,</del> |
|--------------------------------------|---------------|-------|----------------------|----------------------|--------------|----------|-----------------|-----------|-------------------------|----------------------|------------------|----------------|
|                                      |               |       |                      |                      |              | Settings |                 | < Set     | tings Accourt           | ts & Password        | s                |                |
| Se                                   | ttings        |       |                      |                      |              |          |                 |           |                         |                      |                  |                |
| 9                                    | Search        |       |                      | A                    | iTunes & Ap  | p Store  | >               | ſ         | App & Websi             | te Passwords         | >                | ,              |
|                                      |               |       |                      | =                    | Wallet & App | ole Pay  | >               | ACCO      | UNTS                    |                      |                  |                |
| KYLE PARKINSON                       |               |       |                      |                      |              |          |                 | iCloud    | d<br>Drive, Contacts, C | alendars, Safari and | 7 more           | )              |
| Apple ID, iCloud, iTunes & App Store |               |       | 1                    | Accounts & Passwords |              |          | Add             | Account   |                         |                      |                  |                |
|                                      |               |       |                      |                      | Mail         |          | >               |           |                         |                      |                  |                |
| ≁                                    | Airplane Mode |       | $\bigcirc$           |                      | Contacts     |          | >               | Fetch     | n New Data              |                      | Off >            | ,              |
| ?                                    | Wi-Fi         | IC-G  | uest-WiFi >          | Ŧ                    | Calendar     |          | >               |           |                         |                      |                  |                |
| *                                    | Bluetooth     |       | On >                 |                      | Notes        |          | >               |           |                         |                      |                  |                |
| 010                                  | Mobile Data   |       | >                    | E                    | Reminders    |          | >               |           |                         |                      |                  |                |
| ନ୍ତ                                  | Personal Hots | pot   | Off >                | <b>S</b>             | Phone        |          | >               |           |                         |                      |                  |                |
| VPN                                  | VPN           |       | $\bigcirc$           |                      | Messages     |          | >               |           |                         |                      |                  |                |
| 5                                    | Carrier       | vod   | lafone UK >          |                      | FaceTime     |          | >               |           |                         |                      |                  |                |
|                                      |               |       |                      | 6                    | Maps         |          | >               |           |                         |                      |                  |                |

Here you will need to select Exchange, enter your email address (description is left as exchange, click it and it will auto-fill for you). Then enter our password and select sign in.

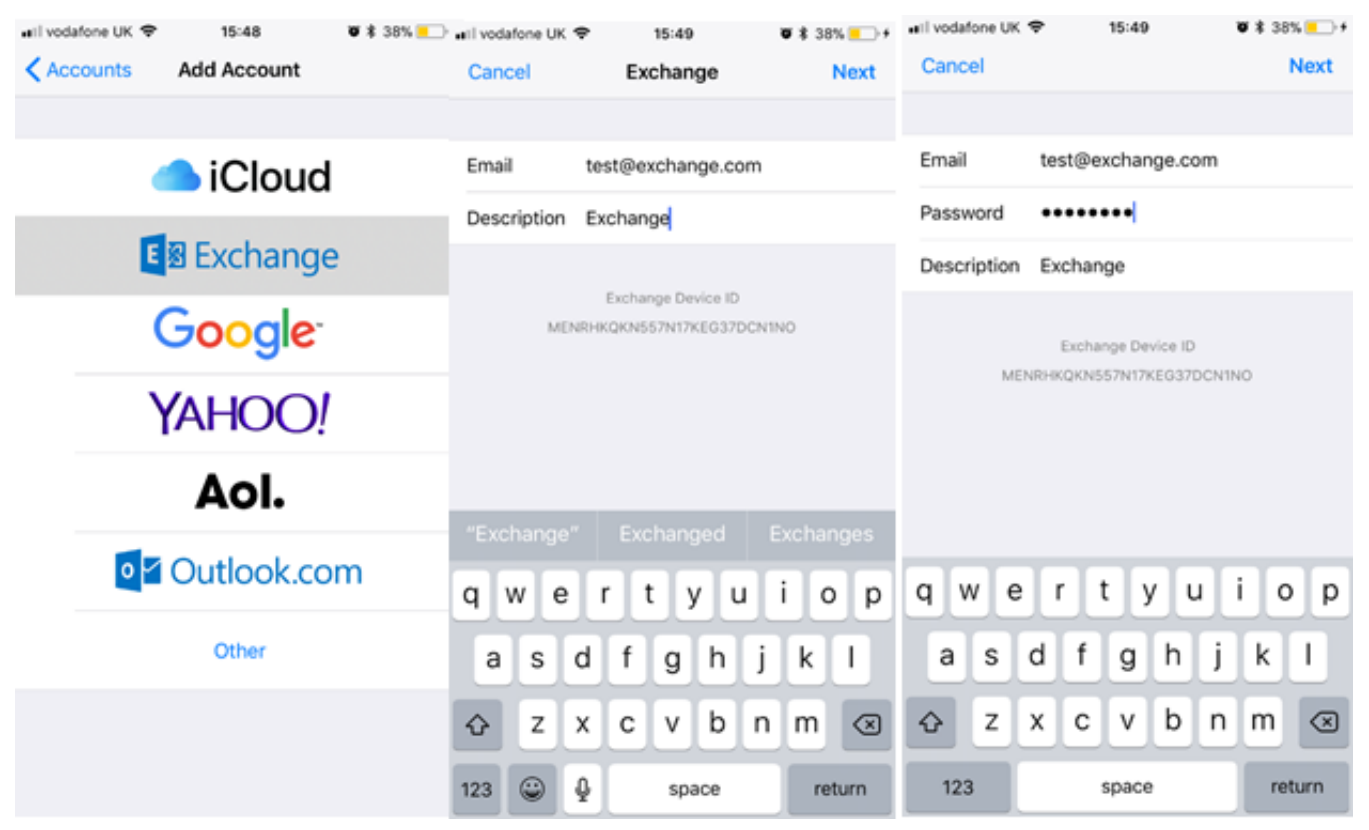

All done! You have now successfully configured your email onto an iPhone.

Online URL: https://kb2.ic.uk/article.php?id=201